# **DACC Student Password Self-Service Setup Directions**

Follow the directions below to setup your DACC password self-serve profile. Your password will be the same for all DACC logins, including email, Blackboard, WebAdvisor and on-campus work stations.

| STEP 1<br>Click "New Llear Setup"         |                                                                        | D. C                                                                                                    | Call Us 217-443-3222                                                                                    |                                                                                                  |  |
|-------------------------------------------|------------------------------------------------------------------------|----------------------------------------------------------------------------------------------------|----------------------------------------------------------------------------------------------------|--------------------------------------------------------------------------------------------------|--|
| Click New User 5                          | etup                                                                   | 1 Home 2 Login 3 Confirm                                                                                    | 4 Configure 5 Review                                                                                    | Help with this page                                                                              |  |
| If you do not know<br>ID, click  "Look Up | your user<br>ID"                                                       | Selfserve<br>Selfserve allows you to configure your Profile, update you<br>If you forgot your ID took Up ID | r authenlication methods, and Change your password.                                                     |                                                                                                  |  |
|                                           |                                                                        | New User Setup                                                                                              | Update Profile                                                                                          | Password Reset                                                                                   |  |
|                                           |                                                                        | Are you a new user? Use the New User Setup tool to<br>configure your profile.                               | Need to update your authentication methods? Use the<br>Update Profile tool to select preferred methods. | Forgot your password? Use the Password Reset tool to<br>configure new Network account passwords. |  |
|                                           |                                                                        | Go to Setup Tool                                                                                            | Go to Update Tool                                                                                       | Go to Reset Tool                                                                                 |  |
|                                           |                                                                        | Language Selection: English                                                                                 |                                                                                                    | POURTER BY                                                                                       |  |
| Complete this                             | Danville Area Comn                                                     | nunity College                                                                                              |                                                                                                    | Log IN   MAIN MENU   HELP   CONTACT US                                                           |  |
| you need your<br>user ID                  | In order to retrieve your User ID you m<br>* = Required<br>Land Lane = | Weccome Guest!<br>must fil in your bat name and one of the two additional identifying numbers.              |                                                                                                    |                                                                                                  |  |
| lf you know<br>your user ID,              | SSN Sudent Dø                                                          |                                                                                                    |                                                                                                    |                                                                                                  |  |
| skip this step                            |                                                                        |                                                                                                    | SUBMIT                                                                                                  | What M. Parson?: Charac Densend<br>Log IV: Mark Menu Hell, Contact Us<br>Web/Advisor;            |  |
|                                           |                                                                        |                                                                                                    |                                                                                                    |                                                                                                  |  |

### STEP 2

Enter user ID and click "Continue"

| Danville Area<br>Community College                                                                                                    | call US<br>Today 217-443-3222 |
|----------------------------------------------------------------------------------------------------|-------------------------------|
| 1 Home 2 Login 3 Confirm 4 Configure 5 Review                                                                                           | Help with this page           |
| Login Enter your DACC ID and click 'Continue'.  Required  ACC ID:  Note: You can retrieve your DACC ID From the Main Page 'Look up ID'. | Ļ                             |
| Cancel                                                                                                    | Previous                      |
|                                                                                                    | POLIERED BY                   |

## STEP 3

Select "<u>Authenticate with</u> <u>Challenge Questions</u>" and click "Continue"

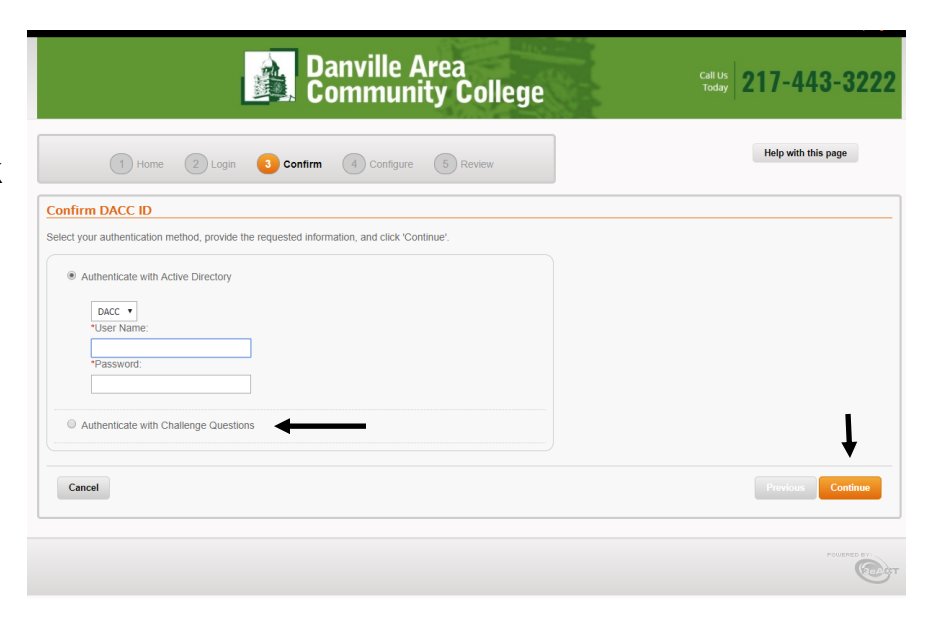

#### **STEP 4**

Enter your student ID number & birth date. PLEASE NOTE:

Enter Leading Zeros for Student ID Number:

Format of birth date is: 01/01/1900

Click "Continue" after entering information

## STEP 5

Follow the directions on the screen to select challenge questions and type answers. PLEASE NOTE: challenge answers must be entered twice for verification

Click "Continue" after entering information

\*Question #3: Select One... (Or type one below)

\*Answer #3: \*Retype-Answer #3:

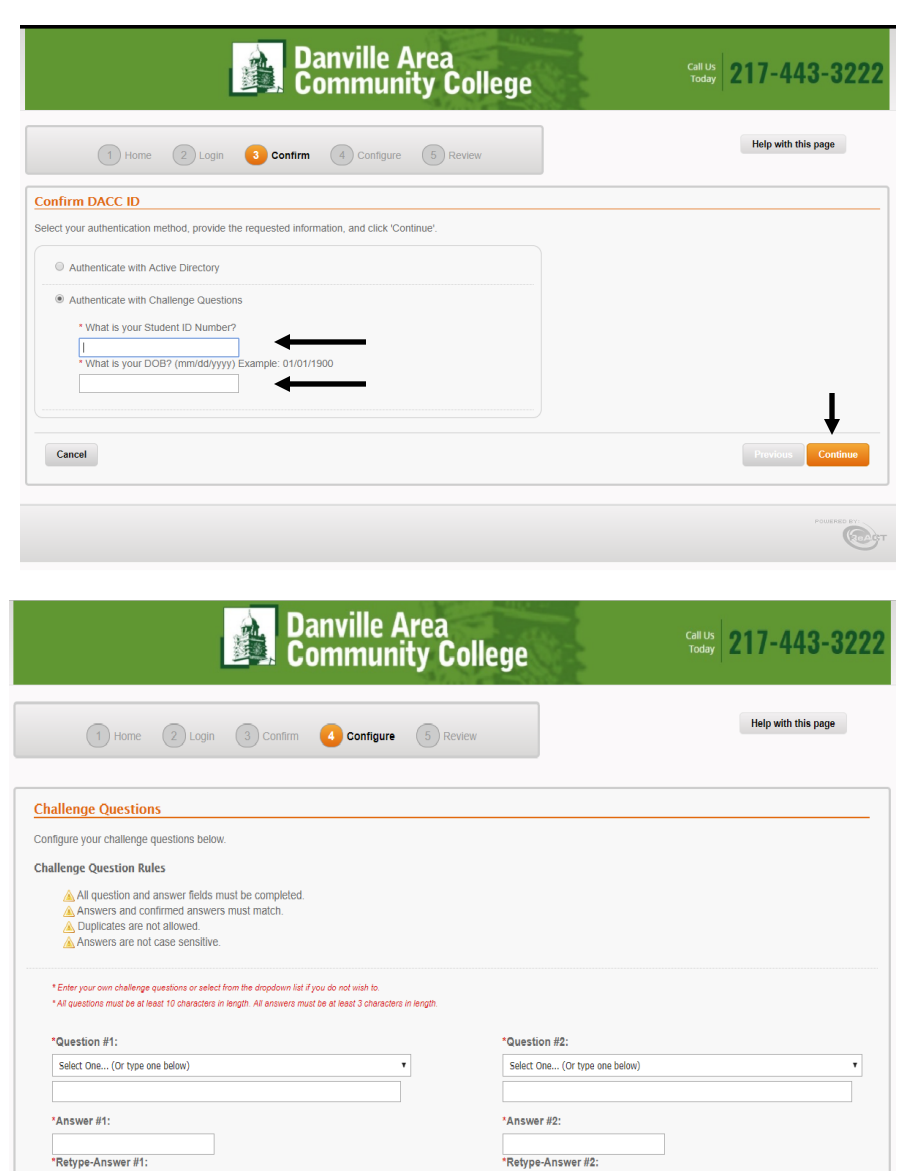

### **STEP 6**

Enter an alternate email address that can be used for password reset and click "Continue"

Select "Skip" if you choose not to provide an alternate email address.

| Danville Area<br>Community College                                                                                                    | call US<br>Today 217-443-3222 |
|----------------------------------------------------------------------------------------------------|-------------------------------|
| 1 Home 2 Login 3 Confirm C Configure 5 Review                                                                                                    | Help with this page           |
| Configuring Email Authentication If you would like to leverage e-mail authentication, configure your e-mail below. E-Mail Support Primary E-Mali: userid@students.dacc.edu Atternate E-Mail |                               |
| Cancel                                                                                                    | Previous Continue Skip        |
|                                                                                                    | POMERED FV                    |

#### **STEP 7**

If you would like to have the system Text you a pin for authentication, enter your cell phone number and select the carrier

Click "Continue" to save the information or "Skip" if you choose not to provide a cell phone number

| Danville Area<br>Community College                                                                                                    | Call US<br>Today 217-443-3222 |
|----------------------------------------------------------------------------------------------------|-------------------------------|
| 1 Home 2 Login 3 Confirm C Configure 5 Review                                                                                                    | Help with this page           |
| Configuring SMS Authentication If you would like to leverage SMS authentication, configure your cellular phone number and carrier below. SMS Support Phone Number: |                               |
| Select Your Cell Carrier: Select a carrier  Cancel                                                                                                    | Previous Continue Skip        |

#### **STEP 8**

Enter a new password following the rules on the screen for password assignment

PLEASE NOTE: This will set your password for all DACC logins, including email Blackboard, WebAdvisor, and oncampus work stations.

| Danville Are<br>Community                                                                                                    | a<br>College        | Call US<br>Today 217-443-3222 |
|----------------------------------------------------------------------------------------------------|---------------------|-------------------------------|
| 1 Home 2 Login 3 Confirm 4 Configure 5                                                                                                    | Review              | Help with this page           |
| Create a New Password                                                                                                    | Selected Account(s) |                               |
| Enter in a new password following the rules below, and click 'Reset'.                                                                                                    | User Name           | System Name                   |
| Pasword Rules:<br>Paswords must match.<br>A teast 6 characters in length.<br>No more than 99 characters in length.<br>Password:<br>Confirm Password:<br>Confirm Password: |                     | Previous Reset                |

Congratulations! Your DACC password self-serve profile is now setup. Please continue to the next step of setting your password.

If you experience issues during this process, please contact Computer Network & End User Services using the information below:

Mark Barnes - (217) 443-8871 Naomi Yonke - (217) 443-8861 Vince Frost - (217) 443-8710

# **DACC Student Password Reset Directions**

Follow these directions below to reset your DACC user password. This will reset passwords for all DACC logins, including email Blackboard, WebAdvisor, and on-campus work stations.

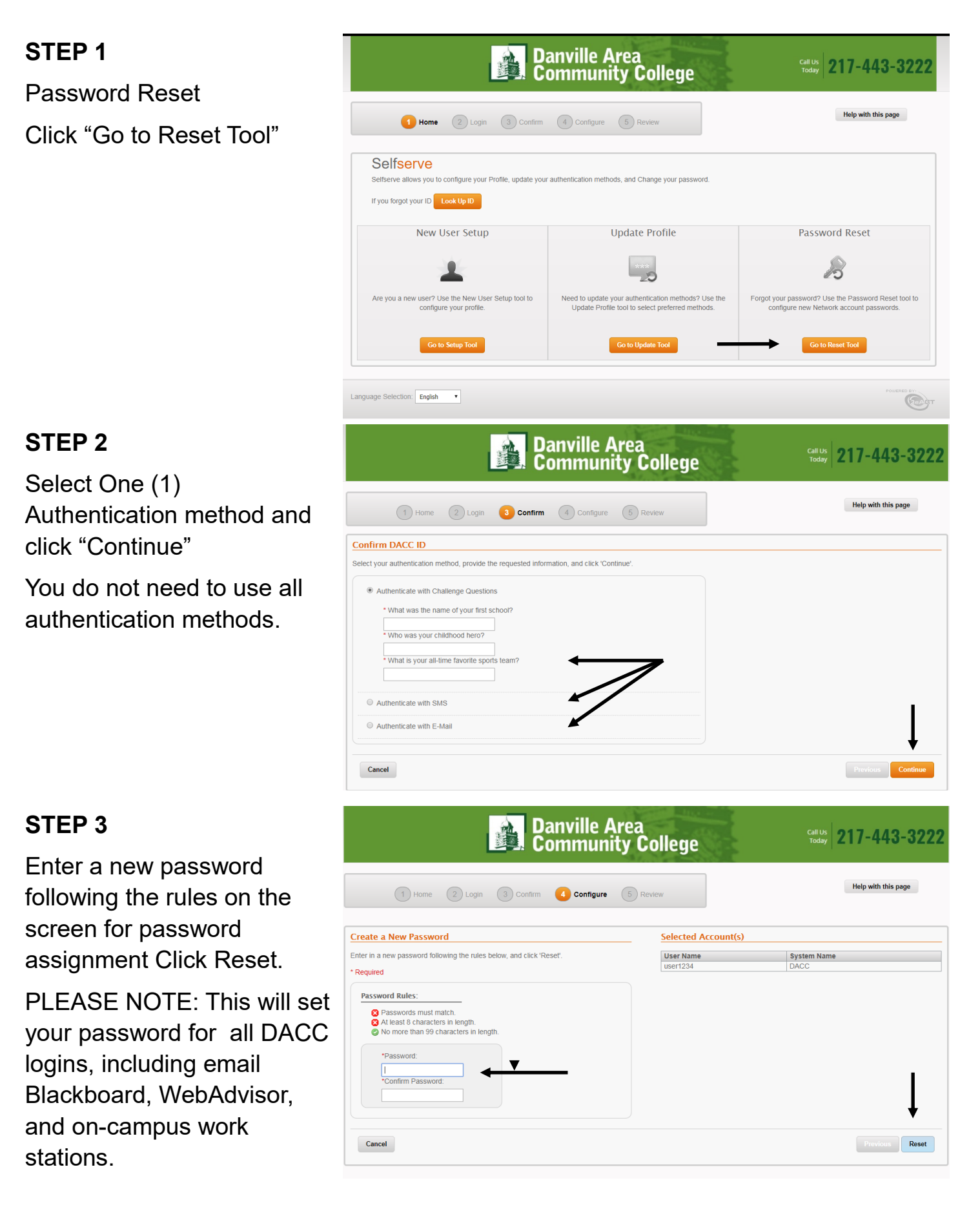